# UTHealth STAT

# **Departmental Guidance Document:**

## Creating and submitting a Proposal Record for Clinical Trial Agreements

## Contents

|                                                                                                    | 3<br>2 |
|----------------------------------------------------------------------------------------------------|--------|
| SECTION 1: Creating a Proposal Record For Clinical Trial Monetary Agreements                                            |        |
| SECTION 2: Creating & Submitting a Clinical Trial Agreement (CTA) AGT record to Sponsored Projects Administration (SPA) | 15     |
| SECTION 3: Submitting the Proposal Record for Budget Approval                                                           | 22     |
| SECTION 4: Finalizing the Proposal Record                                                                               | 32     |
| APPENDIX I: Linkages                                                                                                    | 33     |

## Introduction

This document addresses how to submit a Clinical Trial Agreement for processing within the UTHealth START system.

A "Clinical Trial Agreement" is a contract outlining the terms to conduct an industry sponsored study that involves the collection of clinical data.

The Proposal Development (PD) module is used in conjunction with the Agreement (AGT) module to Submit Clinical Trial Agreements to SPA for processing

**Each Clinical Trial Agreement must have a Proposal record and an Agreement record in START**. (These records are linked in START.)

Please note that the screenshots in this document may not exactly match what you see on your screen. This may be due to software updates, differing browsers and/or window sizes, the user having more or less security than assumed here, etc.

Create the proposal record first, then create the agreement record by linking from the proposal record.

#### The Proposal module is used for:

Submitting Project information to SPA for project and budget review and approval, regulatory approvals, and financial account set up.

#### The Agreement module is used for:

Submitting the Agreement itself to SPA for review and negotiations of legal terms.

## **Proposal Type**

**Monetary Agreement** 

## Section 1: Creating a Proposal Record

1. Login to UTHealth START utilizing the following link with your UTHealth credentials for the username and password.

https://uthealthstart.uth.edu

| #UTHealth                                                                                                    |                               | Protected Resource                                                                                                    |
|----------------------------------------------------------------------------------------------------|-------------------------------|----------------------------------------------------------------------------------------------------|
| The University of Texas<br>Health Science Center at Houston                                                                                |                               | The resource you are requesting requires authentication.                                                                                                    |
| UTHealth Authentication                                                                                                    | 6                             |                                                                                                    |
| Username                                                                                                    |                               |                                                                                                    |
| Password                                                                                                    |                               |                                                                                                    |
| 🔒 Log in                                                                                                    |                               |                                                                                                    |
| Change Password   Password Help                                                                                                    |                               |                                                                                                    |
| Contact UTHealth Help Desk:<br>Email: helpdesk@uth.tmc.edu<br>Phone: (713) 485-4848<br>Mon - Fri, 7 AM to 11 PM<br>Sat - Sun, 8 AM to 5 PM |                               |                                                                                                    |
| WARNING! You are currently accessing a proto<br>may be subject to security testing and monitorin<br>as oth                                 | ected i<br>1g. Mis<br>1erwise | nformation resource. Unauthorized use is <b>PROHIBITED!</b> Usage of this system<br>use is subject to criminal prosecution. There is no expectation of privacy except<br>provided by applicable privacy laws. |
|                                                                                                    | Priva                         | cy & Security   Contact   UTHealth                                                                                                    |

2. Once logged in using your SSO (Single Sign On), the site will directly take you to the Home Page. Click on **Sponsored Projects.** 

| #UTHealth                                                           |                                                                                                    |
|---------------------------------------------------------------------|----------------------------------------------------------------------------------------------------|
| Home My Profile Locate My R                                         | Records Locate Records Calendar Messages Things to Do                                                               |
| Sponsored Projects<br>Financial Tracking<br>Agreements<br>Subawards | Messages<br>Inbox v No messages were found for this folder.                                                         |
| Subrecipients                                                       | Things to do - 2 Items                                                                                              |
| My Projects                                                         | AGT001946- Agreements<br>Coverage Analysis Needed                                                                   |
| SPIN                                                                | Coverage Analysis Administrator, Riley<br>Assigned 2 days ago                                                       |
|                                                                     | AGT001945- Agreements<br>Coverage Analysis Needed<br>Coverage Analysis Investigator, Addison<br>Assigned 2 days ago |

3. To create a new Proposal record, click on the **Proposal** tab.

| #UTHealth                                                  | ST RT                                                              |                                         |                 |
|------------------------------------------------------------|--------------------------------------------------------------------|-----------------------------------------|-----------------|
| Home My Profile Locate My F                                | Records Locate Records Calendar Messages                           | Things to Do                            | Q               |
| Sponsored Projects Financial Tracking Agreements Subawards | Sponsored Projects Create New Proposal Accessing Records/Reporting |                                         |                 |
| Subrecipients<br>My Projects                               | Locate records by using filters Pre-Defined Reports                | Show a listing of <i>All</i> my records | Adhoc Reporting |
| SPIN                                                       |                                                                    | 2                                       |                 |

4. A new pop-up screen will appear. Step 0 allows you to change the name of the PI. Click on **Change** to change the PI.

| New Proposal Questionnaire                                                                                                    |                                                                              |
|----------------------------------------------------------------------------------------------------|------------------------------------------------------------------------------|
| Step 0: <i>Confirm you intend for the PI of this proposal to be</i><br>Step 1: <i>Create a "New" Proposal or "Copy From Existing"?</i> | Gandy, Brooke Change<br>Create a New Proposal<br>Copy From Existing Proposal |

 An additional pop-up screen will appear and requires you to begin typing in the box to fill in the PI's last name. Once located, additional information regarding the PI will also populate (dept, division, etc). Click Select when the PI has been chosen.

| New Proposal Questionnaire                          |              |  |
|-----------------------------------------------------|--------------|--|
| St Select value - Internet Explorer                 | - 🗆 X        |  |
| St                                                  | Select Close |  |
| Smalling, Richard W 101738 - Internal Medicine, (×) |              |  |
|                                                     |              |  |
|                                                     |              |  |
|                                                     | €, 125% 👻 📑  |  |

6. Once the PI name is changed, Step 1 requires you to select **Create a New Proposal** and click **Continue.** 

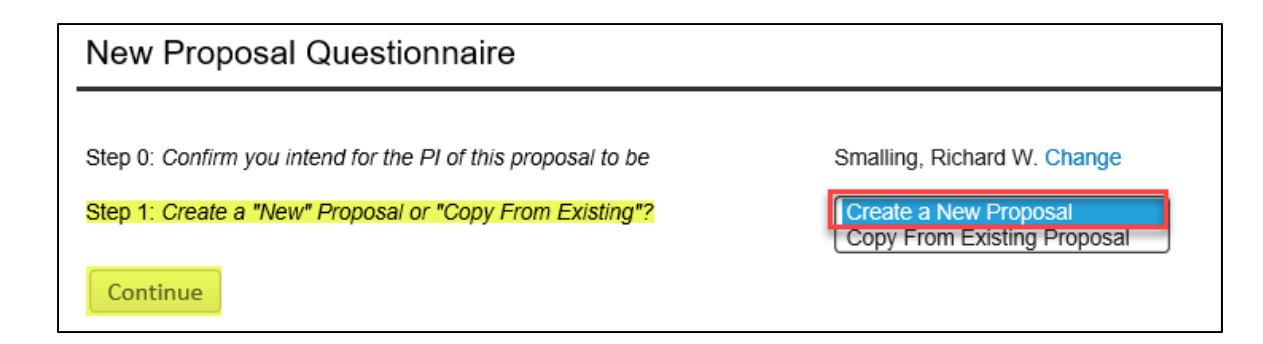

7. Step 1 also includes the option to select how this proposal will be setup. Click on **Setup Proposal Manually** from the drop-down menu, then click **Continue.** 

| New Proposal Questionnaire                                   |                             | Back |
|--------------------------------------------------------------|-----------------------------|------|
| Step 0: Confirm you intend for the PI of this proposal to be | Smalling, Richard W. Change |      |
| Step 1: "New" or "Copy From Existing"?                       | Create a New Proposal       |      |
| Step 1: Continued                                            | Setup Proposal Manually     |      |

8. Step 2 indicates a selection for Proposal type. Select **Monetary Agreement** from the drop-down menu and click **Continue.** (*Note: All Proposal records created for Internal budgets will always be a "Monetary Agreement" proposal type.*)

| New Proposal Questionnaire                                   |                             | Back |
|--------------------------------------------------------------|-----------------------------|------|
|                                                              |                             |      |
| Step 0: Confirm you intend for the PI of this proposal to be | Smalling, Richard W. Change |      |
| Step 1: "New" or "Copy From Existing"?                       | Create a New Proposal       |      |
| Step 2: Please Select a Proposal Type                        | Monetary Agreement          |      |
| Continue                                                     |                             |      |

9. Step 3 requires your selection of a sponsor. Manually type the **sponsor name** and the system will automatically locate the sponsor within the institutional database. Select the sponsor and click **Continue**. *Note*: If a sponsor does not appear in the text box, select Default sponsor then email Systems & Reporting: <u>SystemsReporting@uth.tmc.edu</u> with the sponsor information to be added by S&R.

| New Proposal Questionnaire                                   |                             |
|--------------------------------------------------------------|-----------------------------|
|                                                              |                             |
| Step 0: Confirm you intend for the PI of this proposal to be | Smalling, Richard W. Change |
| Step 1: "New" or "Copy From Existing"?                       | Create a New Proposal       |
| Step 2: Proposal Type                                        | Monetary Agreement          |
| Step 3: Select a Sponsor                                     | Type sponsor name           |
| Continue                                                     |                             |

10. Step 4 is automatically entered by the system; no task is needed for this step.

| New Proposal Questionnaire                                   |                                               |
|--------------------------------------------------------------|-----------------------------------------------|
| Step 0: Confirm you intend for the PI of this proposal to be | Smalling, Richard W. Change                   |
| Step 1: "New" or "Copy From Existing"?                       | Create a New Proposal                         |
| Step 2: Proposal Type                                        | Monetary Agreement                            |
| Step 3: Selected Sponsor                                     | Pfizer, Inc. (PFZ)                            |
| Step 4: "Tracking" Number or "Proposal" Number               | This proposal will be automatically numbered. |

11. Step 5 requires you to manually enter the Proposal's title (study title) into the text box. Click **Continue** to proceed. (*Note*: Be sure to add the entire, exact title. You may add the short title or Alias in quotations at the end of the full title but do not add any other information in the title field.)

| New Proposal Questionnaire                                   |                                               |
|--------------------------------------------------------------|-----------------------------------------------|
|                                                              |                                               |
| Step 0: Confirm you intend for the PI of this proposal to be | Smalling, Richard W. Change                   |
| Step 1: "New" or "Copy From Existing"?                       | Create a New Proposal                         |
| Step 2: Proposal Type                                        | Monetary Agreement                            |
| Step 3: Selected Sponsor                                     | Pfizer, Inc. (PFZ)                            |
| Step 4: "Tracking" Number or "Proposal" Number               | This proposal will be automatically numbered. |
| Step 5: Proposal's Title                                     |                                               |
| Comparison of study drug ABCD vs. study drug XXXX            |                                               |
|                                                              |                                               |
|                                                              |                                               |
| Continue                                                     |                                               |

12. Step 6 allows you to enter the project start and end dates. The dates are estimated start and end dates and will be adjusted by SPA when the agreement is signed. Click on the calendar icon to select the appropriate dates, then click **Continue**.

| New Proposal Questionnaire                                   |                                                   | Back |
|--------------------------------------------------------------|---------------------------------------------------|------|
|                                                              |                                                   |      |
| Step 0: Confirm you intend for the PI of this proposal to be | Smalling, Richard W. Change                       |      |
| Step 1: "New" or "Copy From Existing"?                       | Create a New Proposal                             |      |
| Step 2: Proposal Type                                        | Monetary Agreement                                |      |
| Step 3: Selected Sponsor                                     | Pfizer, Inc. (PFZ)                                |      |
| Step 4: "Tracking" Number or "Proposal" Number               | This proposal will be automatically numbered.     |      |
| Step 5: Proposal's Title                                     | Comparison of study drug ABCD vs. study drug XXXX |      |
| Step 6: What are the project start and end dates?            | From 01-Mar-2020                                  |      |
|                                                              | To 01-Mar-2022                                    |      |
| Continue                                                     |                                                   |      |

13. For Step 7, using the drop-down menu, <u>always select number 1</u> for the budget period for your study. Click **Continue** to proceed.

| New Proposal Questionnaire                                   |                                                                                  |
|--------------------------------------------------------------|----------------------------------------------------------------------------------|
|                                                              |                                                                                  |
| Step 0: Confirm you intend for the PI of this proposal to be | Gandy, Brooke Change                                                             |
| Step 1: "New" or "Copy From Existing"?                       | Create a New Proposal                                                            |
| Step 2: Proposal Type                                        | Monetary Agreement                                                               |
| Step 3: Selected Sponsor                                     | Pfizer, Inc. (PFZ)                                                               |
| Step 4: "Tracking" Number or "Proposal" Number               | This proposal will be automatically numbered.                                    |
| Step 5: Proposal's Title                                     | ABCD                                                                             |
| Step 6: Project Start and End Dates                          | 01-Mar-2020 to 01-Mar-2021                                                       |
| Step 7: How many years and/or budget periods would you like? |                                                                                  |
|                                                              | *NOTE: If you need additional years/periods beyond 7, you may add them as needed |
|                                                              | inside the proposal.                                                             |
| Continue                                                     |                                                                                  |

14. Next, verify the information in Steps 0-6. If all of the items are correct, select **Create Proposal**. If edits need to be made, select **Step back through responses** until all of the items has been entered.

| New Proposal Questionnaire                                   |                                                                                                    | Back |
|--------------------------------------------------------------|----------------------------------------------------------------------------------------------------|------|
|                                                              |                                                                                                    |      |
| Step 0: Confirm you intend for the PI of this proposal to be | Smalling, Richard W. Change                                                                                                    |      |
| Step 1: "New" or "Copy From Existing"?                       | Create a New Proposal                                                                                                    |      |
| Step 2: Proposal Type                                        | Monetary Agreement                                                                                                    |      |
| Step 3: Selected Sponsor                                     | Pfizer, Inc. (PFZ)                                                                                                    |      |
| Step 4: "Tracking" Number or "Proposal" Number               | This proposal will be automatically numbered.                                                                                                    |      |
| Step 5: Proposal's Title                                     | Comparison of study drug ABCD vs. study drug XXXX                                                                                                    |      |
| Step 6: Project Start and End Dates                          | 01-Mar-2020 to 01-Mar-2022                                                                                                    |      |
| Step 7: Number of Budget Periods                             | 2                                                                                                    |      |
| Is all of the above information correct?                     | *NOTE: Clicking "Create Proposal" will create a new proposal with the properties you have<br>indicated above. There is one final screen of questions to be completed before you can start<br>entering your new proposal. Again, you will be able to change the properties of the proposal<br>once it has been created if need be. |      |

15. A new pop-up screen will appear to indicate the creation of a Proposal. Located at the top right corner of the screen is the Proposal number "P003185." Proceed with answering the **Setup Questions**.

| Setup Questions - Internet Explorer |                                                                                                    | – 🗆 X               |
|-------------------------------------|----------------------------------------------------------------------------------------------------|---------------------|
| Done Save Compari                   | ison of study drug ABCD vs. study drug XXXX<br>W. Smalling - Internal Medicine, Cardiology (div) (Pfizer, Inc. (PFZ)) | Proposal<br>P003185 |
| Setup Questions                     | Setup Questions                                                                                                    |                     |
|                                     | Please answer all questions below and click SAVE.                                                                     |                     |
|                                     |                                                                                                    |                     |

16. Once you scroll down on the Setup Question page, select **Monetary Agreement**. Once selected, an alert pop-up box will confirm the change of submission mechanism of the proposal.

Note: Since the Proposal is for an Internal budget (IB), the submission mechanism/screen template will change to reflect the format for a "Monetary Agreement."

Vipul patel 3d core basic routine MRI—CAT Scan

Why go to MHH? OPID- hospital building outpatient imaging department 16<sup>th</sup> floor plaza building

| In this a Flow Theorem Designed | Yes No                                    |                                      |
|---------------------------------|-------------------------------------------|--------------------------------------|
| Is this a Flow Through Project? |                                           |                                      |
| Please select a Submission Mec  | anism/Screen d. Monetary Agreement        |                                      |
| Template                        |                                           | 1                                    |
|                                 |                                           |                                      |
|                                 | Message from webpage                      |                                      |
|                                 |                                           |                                      |
| Deadline Information            | You are changing the submission mechan    | nism for this<br>leted components of |
| Boudino momutori                | this proposal that might have to be re-do | one because of                       |
|                                 | formatting differences between the two    | mechanisms.                          |
|                                 |                                           |                                      |

17. Next, enter the Deadline Information, General Proposal Properties and Budget Setup Information. Select the **Clinical Research (non-Federal)** option for industry-funded studies on the drop-down menu. Click **Save and Continue**.

*Note: Deadline Information will always be selected as "No" since deadlines do not apply to monetary agreements.* 

| Done Save Comparison of study drug ABCD vs. study drug XXXX<br>Richard W. Smalling - Internal Medicine, Cardiology (div) (Pfizer, Inc. (PFZ)) | Proposal<br>P003187 |
|----------------------------------------------------------------------------------------------------|---------------------|
| Deadline Information                                                                                                    |                     |
| Is there a Deadline for this Submission?                                                                                                    |                     |
| General Proposal Properties                                                                                                    |                     |
| Will your proposal involve the use of Human Subjects?   Yes  No                                                                               |                     |
| Will your proposal involve the use of Laboratory O Yes  No Animals?                                                                           |                     |
| Budget Setup Information                                                                                                    |                     |
| Select the Program Type                                                                                                    | _                   |
| Additional Information                                                                                                    |                     |
| Keywords (Select up to three)                                                                                                    |                     |
| Set Clear                                                                                                    |                     |
|                                                                                                    |                     |
|                                                                                                    | Save and Continue   |

Note: Once Setup Questions are complete, all the required tabs for proposal development will appear. To finish your proposal, you will need to visit each tab, supply the information requested (if any), and then click the Completed box (top right corner). Completed tabs will display a check mark in the navigation panel. Clicking Completed will lock that tab from changes. However, you can still make changes to previously completed pages by first "uncompleting" it (i.e. toggling the "Completed" check box off). Uncompleting the Setup Questions tab will also uncomplete all other completed tabs- the displayed warning is provided. No data is lost by doing this but you WILL have to re-visit each tab, confirm that the data are still relevant given the changes made to Setup Questions, and recomplete the tab.

| 🤗 Setup Questions - Internet Explorer |                                                                                                    | – 🗆 X                   |  |  |
|---------------------------------------|----------------------------------------------------------------------------------------------------|-------------------------|--|--|
| Comparin                              | paring study drug ABCD vs. study drug XXXX                                                                                                    |                         |  |  |
| Richard V                             | V. Smalling - Internal Medicine, Cardiology (div) (Pfizer, Inc. (PFZ))                                                                                                    | P003188                 |  |  |
| ✓ Setup Questions                     | Setup Questions                                                                                                    | Completed 🔽             |  |  |
| Data Collection                       |                                                                                                    |                         |  |  |
| Personnel                             | This proposal is for a Monetary Agreement. In order to finish the proposal, complete all items in ea<br>appears after completing this page. Once the required items in each tab are finalized, you must che       | ich tab that<br>eck the |  |  |
| Budget                                | "Complete" box in the top right corner of each tab. This will add a check mark next to the tab name                                                                                                    | <u>).</u>               |  |  |
|                                       | When Exiting a tab or screen, always click DONE in the upper-left corner.                                                                                                    |                         |  |  |
| Uploads & Reviews                     | To turn on Field Help, click the Icon with three lines in the upper left corner, then click Show Tool Tips. A question mark to each field where help is available. Click on the question mark to view field help. | k will appear next      |  |  |
| Attachments                           | The Proposal will need to be submitted into each of the following routes.                                                                                                    |                         |  |  |
| Assurance Approvals                   | Budget Review: This is the <u>first</u> review.                                                                                                    |                         |  |  |
| Finalize                              | Required items: Set Up Questions, Data Collection, Personnel with effort, draft Scope of Work (SOW), Cost Share and justifications (if applicable).                                                               | I IDC Waiver            |  |  |
| Tasks                                 | Submit to budget route by clicking Uploads and Reviews tab, Selecting Pre-review Route "Budget Review" and clicking Icon. The approval route will pop-up, click "Submit".                                         | "Thumbs Up"             |  |  |
| Agreements (0)                        | SPA Review: This route is skipped for monetary agreements.                                                                                                    |                         |  |  |
|                                       | Final Review: This is the <u>third</u> review.                                                                                                    |                         |  |  |

#### **Overview of Proposal Tabs and Status History**

**Setup Questions:** Proposal overview; impacts future data on tabs that will display once this page is complete. **Data Collection:** Internal form to gather UTHealth study-specific information

**Personnel:** Only the PI will be listed. You can add personnel on the Budget Tab but this is not required. **Budget:** Reflects total estimated revenue based on full enrollment at a summary level. It shall include # of patients x amount per patient plus start up fees. A completed CAIB tool with budget details will be attached. **Uploads & Reviews:** Any supporting documents (i.e. Data Collection, summary). Documents loaded here will remain with the proposal indefinitely and will be visible in the Proposal Tracking module.

**Attachments:** The required uploaded documents (i.e. Informed Consent Form, Internal Budget, Research Conflict of Interest, IRB approvals, Coverage Analysis Approval)

**Assurance Approvals:** Tracks IRB # and status.

**Finalize:** Use Build PDF and assemble the proposal and submit for Internal Review; View current proposal status. **Tasks:** Used to assign a task to another user to complete and the system will track tasks

Agreements: Create and link the agreement record. The CA and CDA records can also be linked here.

#### **Data Collection Tab:**

Verify and enter all of the appropriate data collection fields.

#### **General Information:**

- a. Click on Monetary Agreement for Proposal Type
- b. Click on Clinical Trial Agreement for the Expected Award Type
- c. Click on **Sponsor** for the Protocol/Research Plan Developed by
- d. Enter the Short Title/Project Nickname. Please do not use the protocol # as the short title.
- e. Click on submission not needed for who is responsible for proposal submission to sponsor
- f. Enter Other party's contact name. Add the phone number next to the name
- g. Enter Other party's email address

#### **Sponsor Information:**

- a. Verify Sponsor
- b. Add the CRO name if applicable
- c. Click on the Yes/No boxes to answer the sponsor-related questions

| ✓ Setup Questions      | Data Collection                                                                                                    |            |
|------------------------|----------------------------------------------------------------------------------------------------|------------|
| ✓ Data Collection      | Validate 🗹                                                                                                    | Complete 🎽 |
| ✓ Personnel            | GENERAL INFORMATION * Proposal Type Monotary Agreement                                                                                                    |            |
| ✓ Budget               | * Expected Award Type<br>Clinical Trial Agreement                                                                                                    |            |
| ✓ Uploads & Reviews    | * Protocol/Research Plan Developed by                                                                                                    |            |
| ✓ Attachments          | * Short title/Project Nickname<br>RELIEVE-HF                                                                                                    |            |
| Assurance Approvals    | (max 20 chars)<br>* Who is responsible for proposal submission to sponsor?                                                                                                    |            |
| Finalize               | submission not needed<br>Attach abstract                                                                                                    |            |
| Management Record (PT) | Other party's contact name     Other party's email address     Other party's email address                                                                                                    |            |
| Tasks                  |                                                                                                    |            |
| Agreements (2)         | SPONSOR INFORMATION<br>* Direct Sponsor/PTE<br>V-Wave Inc. (VWAVE)<br>List CRO (if applicable)<br>Link/URL to Guidelines (if not Federal)                                                                                |            |
|                        | Yes No <sup>•</sup> * Has the proposal already been submitted to the sponsor?<br>Yes No <sup>•</sup> * Continuous submission?<br>Yes No <sup>•</sup> No <sup>•</sup> * Did the Development Office alert you to this RFP? |            |

Institutional compliance:

a. Click on the Yes/No boxes to answer the appropriate questions.
 Based on your Yes/No responses, additional text boxes will automatically populate to be answered.

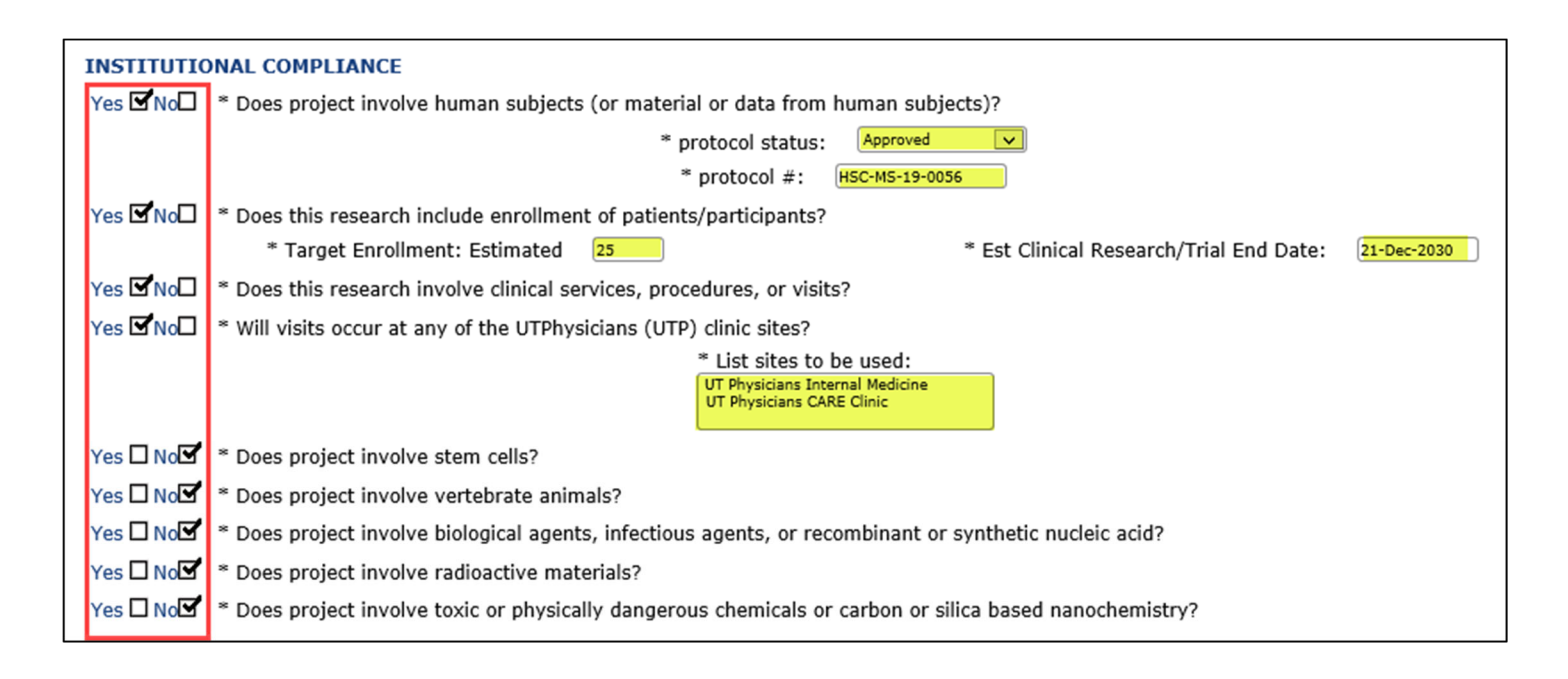

#### **Financial Information:**

- a. Enter the Department ID for FMS account set-up, do not enter "0." Since these are industry sponsored clinical trials, there should not be any cost share or indirect cost waiver. If there are extreme circumstances where these are needed, then the justification needs to cleary indicate why.
- b. Click on the Yes/No boxes to answer the appropriate questions
- c. If Yes for Cost sharing, answer the additional questions and provide justification
- d. Click on the **Completed** check box at the top right corner when finished with this section

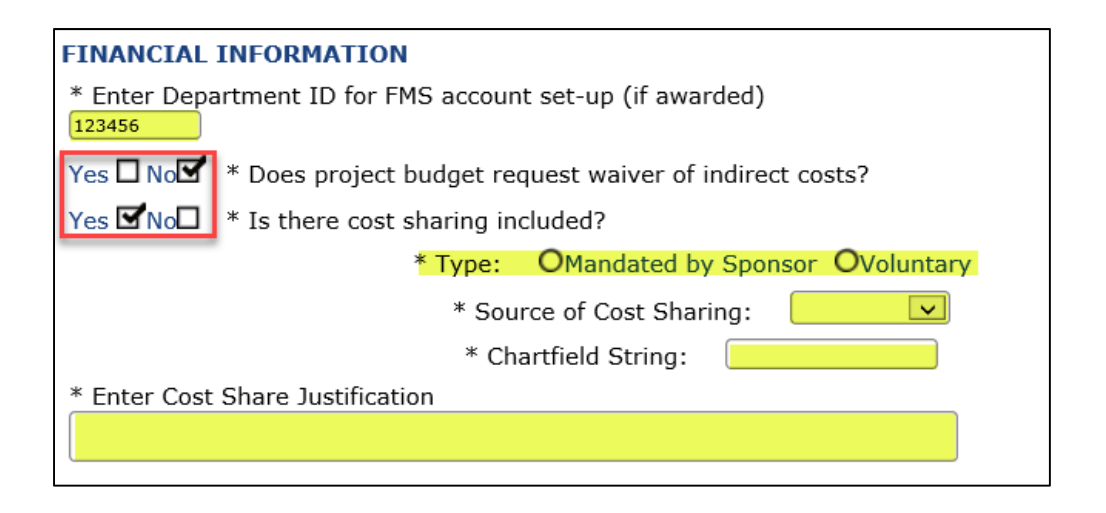

#### Personnel Tab:

In this tab, the personnel will automatically pull the PI name and info for this section.

- a. Verify the PI's name. No additional personnel are required to be added (only PI for this section).
- b. Zeros (0) should also appear into the Person Months (calendar, academic, summer)
- c. Click on the **Completed** check box when finished with this section

| ✓ Setup Questions     | Pers   | onne |                                                           |      |       |                                                                             |                 |           |              |   |              | Co                            | ompleted 🖌   |
|-----------------------|--------|------|-----------------------------------------------------------|------|-------|-----------------------------------------------------------------------------|-----------------|-----------|--------------|---|--------------|-------------------------------|--------------|
| ✓ Data Collection     |        |      |                                                           |      |       |                                                                             |                 |           |              |   |              | You have opened this proposal | in view mode |
| ✓ Personnel           | Senior | /Key |                                                           |      |       |                                                                             |                 |           |              |   |              | Perso                         | n Wonths     |
| √ Budget              | PI     |      | NAME/ROLE                                                 | MAIL | ALERT | ORGANIZATION / DEPARTMENT                                                   | PEF<br>CALENDAR | SON MONTH | IS<br>SUMMER |   | CV/BIOSKETCH | CURRENT/PENDING SUPPORT       | REMOVE       |
| ✓ Uploads & Reviews   | ۲      | 1    | Sachin Kumar<br>PD/PI *<br>Certifications and<br>Training |      |       | The University of Texas Health Science<br>Center at Houston<br>ACTAT (dept) | 0               | 0         | 0            | A |              |                               | ¢            |
| ✓ Assurance Approvals | Legend | d:   |                                                           |      |       |                                                                             |                 |           |              |   |              |                               |              |
| Finalize              | 1 Pr   | ime  |                                                           |      |       |                                                                             |                 |           |              |   |              |                               |              |

After completing the Personnel Tab, skip to the <u>Agreements</u> tab as shown below to proceed to Section 2: Linking Records, Creating & Submitting a CTA to Sponsored Projects Administration (SPA)

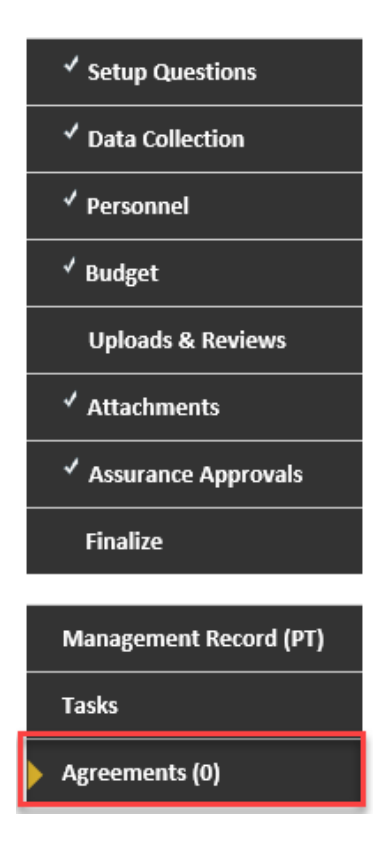

## Section 2: Creating & Submitting a Clinical Trial Agreement (CTA) to Sponsored Projects Administration (SPA)

#### 1. **Create a New Agreement Record (AGT) from within the Proposal Record:** *Note: Creating a new AGT record within the Proposal will automatically link to the Proposal record*

a. Once you have clicked on the Agreements Tab, click on Create New.

| DoneComparison Clinical Trial study regarding Drug ABCD vs. Drug XXXXBrooke Gandy - Sponsored Projects Administration (div) (Pfizer, Inc. (PFZ)) |                            |               |                  |  |  |  |
|----------------------------------------------------------------------------------------------------|----------------------------|---------------|------------------|--|--|--|
| ✓ Setup Questions                                                                                                    | Agreement Summary (0 Found | d) Create New | Link To Existing |  |  |  |
| ✓ Data Collection                                                                                                    | Number                     | Institution   | Тур              |  |  |  |
| ✓ Personnel                                                                                                    |                            |               |                  |  |  |  |
| ✓ Budget                                                                                                    |                            |               |                  |  |  |  |
| Uploads & Reviews                                                                                                    |                            |               |                  |  |  |  |
| ✓ Attachments                                                                                                    |                            |               |                  |  |  |  |
| ✓ Assurance Approvals                                                                                                    |                            |               |                  |  |  |  |
| Finalize                                                                                                    |                            |               |                  |  |  |  |
| Management Record (PT)                                                                                                    |                            |               |                  |  |  |  |
| Tasks                                                                                                    |                            |               |                  |  |  |  |
| Agreements (0)                                                                                                    |                            |               |                  |  |  |  |

- b. A pop-up box appears, click on Full Record Agreements Module
- c. Click on **Continue**

| Create New Options                | Continue | Close |
|-----------------------------------|----------|-------|
| Full Record Agreements Module     |          |       |
| Standard Proposal Tracking Record |          |       |
|                                   |          |       |
|                                   |          |       |
|                                   |          |       |

- d. Another pop-up box will appear. Click on Clinical Trial Agreement
- e. Click on **Continue**

| What do you want to create?       | Continue |
|-----------------------------------|----------|
| Amendment                         |          |
| Olinical Trial                    |          |
|                                   |          |
| ○ Confidentiality/Nondisclosure   |          |
| ◯ Consulting/Services Out         |          |
| O Coverage Analysis               |          |
| O Data Use/Business Assoc.        |          |
| ○ Fee for Service/Lab Testing     |          |
| ○ Fee for Service/Lab Testing Out |          |
| ◯ Grant Terms & Conditions        |          |
| O Master Agreement                |          |
| O Material Transfer               |          |
| O Professional Services           |          |
| ◯ Salary Reimbursement            |          |
| ⊖ Site Out                        |          |
|                                   |          |

- f. At this stage, you have created the Clinical Trial Agreement (AGT #), located in the top-right corner. Add the requested information in the appropriate fields:
  - \* Update the Pl's Name
  - \* Add Sponsor's Name
  - \* Add Project Title
  - \* Add Estimated Start & End Date
  - \* Add Other Party's Contact info
  - \* Click Save, then Submit

Note: Once you click Submit, the information has been saved in the Agreement Info tab.

| Done Save Clinical Trial<br>Brooke Gandy - Sponsored Projects Administration (d | )                                                                                       |                        | Agreements<br>AGT002023 |
|---------------------------------------------------------------------------------|-----------------------------------------------------------------------------------------|------------------------|-------------------------|
|                                                                                 |                                                                                         |                        | Edit Mode               |
| Agreement Info                                                                  |                                                                                         |                        |                         |
| Summary +                                                                       | UTHealth                                                                                |                        |                         |
| Submissions (1)         T                                                       |                                                                                         | ≡ Validate Submit Save |                         |
| Linkages +                                                                      | Health Science Center at Houston                                                        |                        |                         |
| Approvals (0)                                                                   | * Di Nama i                                                                             | V                      |                         |
| Sponsors (0)                                                                    | Smalling, Richard W. 🖋                                                                  | Click Save, then       |                         |
| Contacts (0)                                                                    | * Sponsor Name :                                                                        | Submit!                |                         |
| Communications (0)                                                              | ,                                                                                       |                        |                         |
| Assignments (0)                                                                 | * Project Title                                                                         |                        |                         |
| Tasks (0)                                                                       |                                                                                         |                        |                         |
|                                                                                 |                                                                                         |                        |                         |
|                                                                                 |                                                                                         |                        |                         |
|                                                                                 | Estimated End Date :                                                                    |                        |                         |
|                                                                                 |                                                                                         |                        |                         |
|                                                                                 | * Other Party's Contact Name :                                                          |                        |                         |
|                                                                                 |                                                                                         |                        |                         |
|                                                                                 | * Other Party's Contact Email :                                                         |                        |                         |
|                                                                                 |                                                                                         |                        |                         |
|                                                                                 | Upload Draft Agreement and any associated documents to Attachments Draft Folder (if app | licable)               |                         |
|                                                                                 |                                                                                         |                        |                         |

Tip: If you navigate down the tabs to **Linkages** and expand the "+" sign, and also expand **Sponsored Projects**, you will notice that this Clinical Trial Agreement has been automatically linked to the Proposal record, as indicated by the Proposal number below:

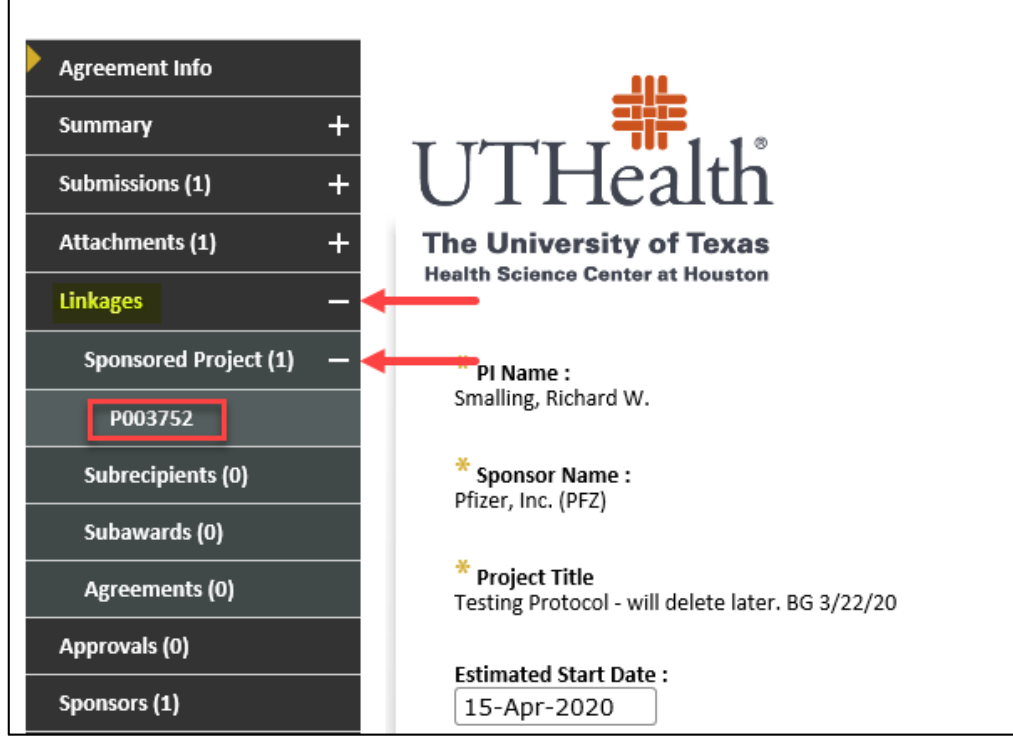

- g. Click on the **Summary** Tab (click on the word "Summary")
  - \* Add the **Agreement Title/Study Title.** <u>Again, enter the full title.</u> You can copy and paste it from the <u>Agreement info tab.</u>

\* Click Save

| 🤗 Summary - Internet Explorer                                 |                                                             |                                          |                                                 | - 🗆 ×                   |
|---------------------------------------------------------------|-------------------------------------------------------------|------------------------------------------|-------------------------------------------------|-------------------------|
| Done Save Clinical Tr                                         | rial<br>V. Smalling - Sponsored Projects Administration (di | v)                                       |                                                 | Agreements<br>AGT002139 |
| Agreement Info                                                | Summary                                                     |                                          |                                                 | Edit Mode               |
| Summary —<br>Personnel (1) +<br>Status History                | Agreement Number<br>AGT002139<br>Agreement From             | Status<br>Initial Review<br>Agreement To | Agreement Type<br>Clinical Trial<br>Date Signed |                         |
| Departments (1)<br>Performance Sites (0)<br>Submissions (1) + | Agreement Title Clinical Trial Agreement Conditions Edit    | · · · · ·                                |                                                 |                         |

#### 2. Attaching the Clinical Trial Agreement:

- \* Click on the Submissions (+) sign to expand
- \* Click on the date of submission (+) sign (i.e. 22-Mar-2020) to expand
- \* Click on the Attachments (+) sign to expand
- \* Click on Draft

|                     | Agreement Info     | Agreement Info     |                    |
|---------------------|--------------------|--------------------|--------------------|
| Agreement Info      | Summary +          | Summary +          | Agreement Info     |
| Summary +           | Submissions (1) —  | Submissions (1) —  | Summary +          |
| Submissions (1) 🔶 🕂 | 22-Mar-2020_1 🔶    | 22-Mar-2020_1 —    | Submissions (1) —  |
| Attachments (1) +   | Attachments (1) +  | Assignments (1)    | 22-Mar-2020_1 —    |
| Linkages +          | Linkages +         | Communications (0) | Assignments (1)    |
| Approvals (0)       | Approvals (0)      | Attachments (1)    | Communications (0) |
| Sponsors (1)        | Sponsors (1)       | Status History     | Attachments (1) —  |
| Contacts (2)        | Contacts (2)       | Attachments (1) +  | Draft (0)          |
| Communications (0)  | Communications (0) | Linkages +         | Final (0)          |
| Assignments (0)     | Assignments (0)    | Approvals (0)      | Agreement Info     |
| Alerts (0)          | Alerts (0)         | Sponsors (1)       | Status History     |
| Tasks (0)           | Tasks (0)          | Contacts (2)       | Attachments (1) +  |

a. You are now in the Draft tab under Attachments and are able to attach the CTA. \*Click on "Add Documents"

| Done Save Clinical Tri<br>Richard W | ial Testing protoco<br>/. Smalling - Spons | ol<br>sored Projects Adr | ninistration (div) |               |   |                  |           |       |                   |        |            | Agre<br>AG   | ements<br>F002139 |
|-------------------------------------|--------------------------------------------|--------------------------|--------------------|---------------|---|------------------|-----------|-------|-------------------|--------|------------|--------------|-------------------|
|                                     |                                            |                          |                    |               |   |                  |           |       |                   |        | <b>↓</b>   | Ed           | it Mode           |
| Agreement Info                      | Attachments                                |                          |                    |               |   |                  |           | Print | All Folder Mainte | enance | Add Docume | ent Delete S | elected           |
| Summary +                           | Drag a column                              | header and drop          | it here to group b | y that column | ı |                  |           |       |                   |        |            |              |                   |
| Submissions (1) —                   | View                                       | Name                     | Category           | Folder        | Ŧ | Managed by       | Submissio | n T   | Versions          | Last U | Ipdat 🝸    | Select       |                   |
| 22-Mar-2020_1 —                     | VICW                                       | ,                        | ,                  |               | , | ,                |           | ,     |                   |        | ,          |              |                   |
| Assignments (1)                     |                                            |                          |                    |               |   |                  |           |       |                   |        |            |              |                   |
| Communications (0)                  |                                            |                          |                    |               |   | No results found | α.        |       |                   |        |            |              |                   |
| Attachments (1) —                   |                                            |                          |                    |               |   |                  |           |       |                   |        |            |              | ~                 |
| Draft (0)                           |                                            |                          |                    |               |   |                  |           |       |                   |        |            |              |                   |

- b. Insert the following information to upload the CTA:
  - \* Insert Name: "CTA initial draft"
  - \* Category: select Agency Funding Document in the drop-down menu
  - \* Folder: select **Draft** in the drop-down menu
  - \* Click on Upload

| Upload   |                               | Upload | Close |
|----------|-------------------------------|--------|-------|
| Upload i | ew document                   |        |       |
| Name     | CTA initial draft             |        |       |
| Location | Browse                        |        |       |
| Categor  | / Agency Funding Document 🛛 🖌 |        |       |
| Folde    | r Draft 🔽 🗲                   |        |       |
| TOILE    |                               |        |       |

c. Now the CTA has been uploaded and attached as indicated in the Draft tab (1).

| Done Save Clinical Tri<br>Richard W | ial Testing protoco<br>/. Smalling - Spons | l<br>ored Projects Admi | nistration (div)           |                 |            |                     |                    |                 | Agreements<br>AGT002139 |
|-------------------------------------|--------------------------------------------|-------------------------|----------------------------|-----------------|------------|---------------------|--------------------|-----------------|-------------------------|
| Agreement Info                      | Attachments                                |                         |                            |                 |            | Print               | All Folder Mainten | ance Add Docume | Edit Mode               |
| Summary +                           | Drag a column                              | header and drop it      | here to group by           | that column     |            |                     |                    |                 |                         |
| Submissions (1) —                   | View                                       | Name <b>T</b>           | Category <b>T</b>          | Folder <b>T</b> | Managed by | Submission <b>Y</b> | Versions           | Last Updat 🝸    | Select                  |
| 22-Mar-2020_1 —                     | View                                       | CTA initial draft       | Agency Funding<br>Document | Draft           | Record     | Clinical Trial      | 1                  | 22-Mar-2020 3:3 |                         |
| Communications (0)                  |                                            |                         |                            |                 |            |                     |                    |                 |                         |
| Attachments (2) —                   |                                            |                         |                            |                 |            |                     |                    |                 |                         |
| Draft (1) —                         |                                            |                         |                            |                 |            |                     |                    |                 |                         |
| CTA initial draft                   |                                            |                         |                            |                 |            |                     |                    |                 |                         |
| Final (0)                           |                                            |                         |                            |                 |            |                     |                    |                 |                         |

**Next:** Please attach a copy of the proposed/draft budget from the Sponsor. If the Sponsor has provided the proposed budget within a separate document (typically excel), follow the steps above to attach the draft budget. The name for the document "Initial Draft Budget." *This draft budget is utilized by SPA during the coverage analysis process.* 

#### 3. Submitting the CTA to Sponsored Projects Administration (SPA):

a. Under the Submissions tab, click on Status History

| Agreement Info      | Status History                |
|---------------------|-------------------------------|
| Summary +           | Status                        |
| Submissions (1) —   | To Be Assigned                |
| 22-Mar-2020_1 —     | Effective Date                |
| Assignments (1)     |                               |
| Communications (0)  | Comments                      |
| Attachments (2) 🛛 🕂 |                               |
| Status History      |                               |
|                     | CTATHE DATE DECODED DATE DECO |

b. Change status to To be assigned in the drop-down menu

- c. First, click on Add
- d. Then, click on Save

| 🥖 Status History - Internet Explorer                                                                                                    |                                                              |                    |                         |                | – 🗆 X                   |
|----------------------------------------------------------------------------------------------------|--------------------------------------------------------------|--------------------|-------------------------|----------------|-------------------------|
| Done Save Clinical T<br>Richard V                                                                                                    | rial Testing protocol<br>V. Smalling - Sponsored Projects Ad | ministration (div) |                         |                | Agreements<br>AGT002139 |
| Agreement Info                                                                                                    | Status History                                               |                    |                         |                | Edit Mode               |
| Summary +                                                                                                    | Status                                                       | 1                  |                         |                |                         |
| Submissions (1) —                                                                                                    | To Be Assigned                                               | <b>↓</b>           |                         |                |                         |
| 22-Mar-2020_1 —                                                                                                    |                                                              |                    |                         |                |                         |
| Assignments (1)                                                                                                    | 22-Mar-2020                                                  |                    |                         |                |                         |
| Communications (0)                                                                                                    | Comments                                                     |                    |                         |                |                         |
| Attachments (2) +                                                                                                    |                                                              |                    |                         |                |                         |
| Status History                                                                                                    |                                                              |                    |                         |                |                         |
| Attachments (2) +                                                                                                    | STATUS                                                       | DATE •             | RECORDED DATE           | RECORDED BY    | DELETE                  |
|                                                                                                    | To Be Assigned                                               | 22-Mar-2020        | 22-Mar-2020 01:05:23 PM | Brooke W Gandy |                         |
| the base of the second second se | Commonts:                                                    |                    |                         |                |                         |

Please note: CTA review in SPA will be prioritized <u>based upon how actively the Departmental study team is</u> <u>working to finalize the Proposal Record.</u> This will ensure SPA priorities are aligned with the Departmental study teams.

- \*SPA gives higher priority ranking to those CTAs in which the budget has been finalized and routed for approvals in START to ensure SPA is focusing on the projects deemed high priority by the departments..
- SPA will place CTA on "Hold" status if the department is not actively working to finalize proposal record.

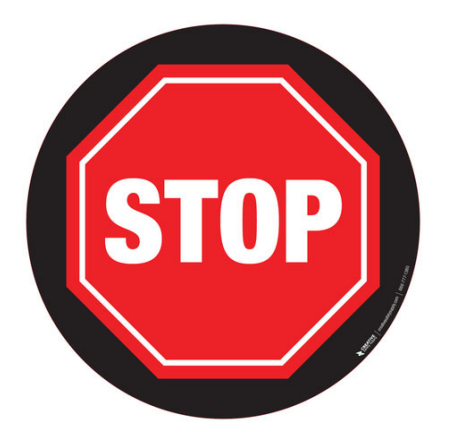

Do not proceed to Section 3 until you have completed budget negotiations with the sponsor and have the following documents required for financial account set up:

- 1. Coverage Analysis: AGT record has "Approved" status
- 2. Completed Internal budget: Utilizes the same excel file/tool as Coverage Analysis

#### 3. Finalized Sponsor Budget

You should have a clear understanding of all costs involved to conduct the study <u>prior</u> to negotiating budget with sponsor. All of the tabs within the <u>C</u>overage <u>A</u>nalysis <u>I</u>nternal <u>B</u>udget tool (CAIB) should be completed prior to budget negotiations.

NOTE: Proposal Records are automatically deleted after 6 months. Please contact CRF if delays are experienced.

## Section 3: Submitting the Proposal Record for Budget Approval

Once you have completed budget negotiations with the sponsor and you will now be able to complete the budget tab. The budget tab tracks anticipated revenue, not costs. The Coverage Analysis is a separate but linked AGT record that the Clinical Research Finance Team would have created when the protocol was submitted to the IRB.

#### Budget Tab:

Another pop-up box will appear for the budget section. The information for this tab provides the overall summary for study-related anticipated revenue.

- a. The Non-Personnel "Maintenance & Operation" is the only direct cost amount to be entered in this section.
- b. The Subtotal Personnel (PI) cost is always \$0.00. No additional amount needs to be added.
- c. Notice that the Year/Period is 1 (prior selection on the Set-Up questions)
- d. The Budget Summary includes the Directs, F&A, Total amounts, and total estimated revenue

| B  | udget —       |                             |                     |                |             |               |                    |                 |            | E               | dit Mode  |
|----|---------------|-----------------------------|---------------------|----------------|-------------|---------------|--------------------|-----------------|------------|-----------------|-----------|
|    |               | Project Period:             | Source View:        |                | Rollup      | subprojects:  | Proposal Structu   | ure Impo        | rt/Export  | Complete        | Budget    |
|    | Period 1 +    | 14-FED-2020 (0 20-FED-2021  | Sponsor             | $\sim$         | Not Re      | ollup 🔽       |                    |                 |            |                 |           |
| F  | &A            | Budget Summary [Hide]       |                     |                |             |               |                    |                 |            |                 |           |
| с  | ost Sharing   |                             | Periods [hide       | 2]             |             | S             | ponsor [show] Co   | ost Sharing [sh | ow] P      | roject [hid     | e]        |
|    |               | YEAR/PERIOD INCREMEN        | T START             | END            | ТҮРЕ        | STATUS        | TOTAL              | T01             | TAL DIRECT | IS F&A          | TOTAL     |
| ıر | istifications |                             | 14-Feb-2020         | 20-Feb-2021    | Funding*    | Proposed      | -                  |                 | -          |                 | -         |
| v  | ersions       |                             |                     |                |             | Total:        | \$ O               |                 | \$0        | \$0 <b>\$</b> 0 | Ş 0       |
|    |               | Subproject Summary [Show]   |                     |                |             |               |                    |                 |            |                 |           |
|    |               | Personnel [Hide]            |                     |                |             |               |                    |                 |            |                 |           |
|    |               | NAME                        |                     |                |             |               |                    | PERIOD 1        | DIRECT C   | OSTS            |           |
|    |               | Detail Gandy, Brooke        | PD/PI               |                |             |               |                    |                 |            | \$ 0            |           |
|    |               |                             | ,                   |                |             | 5             | ubtotal Personnel  | · \$(           | )          | \$ 0            |           |
|    |               | Add New Profile Begin tyr   | ing to select Pers  | onnel Name     |             | - Select Type | -                  | - Select Ro     | e          | <u> </u>        | Add Perso |
|    |               | Deginityp                   | ing to select r ers | onnernannen    | ·[          | Select Type   |                    |                 |            |                 | ,         |
|    |               |                             |                     |                |             |               |                    |                 |            | Add Bi          | lk Entry  |
|    |               | Non-Personnel [hide]        |                     | _              | _           | _             | PERIO              |                 | FCT COSTS  |                 |           |
|    |               | No records to display.      |                     |                |             |               |                    |                 | 201 00010  |                 | 1         |
|    |               |                             |                     |                | Subtota     | l Non-Personr | nel:               | \$ 0            | \$ O       |                 |           |
|    |               | Select Budget Category      |                     | •              | Select Obje | ct Code       |                    | ·               | •          | Add Item        |           |
|    |               | * Un-mapped object codes wi | l not reconcile int | to budget cate | egories *   |               |                    |                 |            |                 | 1         |
|    |               | SubAwards [show]            |                     |                |             |               |                    |                 |            |                 | _         |
|    |               | Supringing [silon]          |                     |                |             |               |                    |                 |            |                 |           |
|    |               | Subprojects [show] Import   | as Subproject       |                |             |               |                    |                 |            |                 |           |
|    |               |                             |                     |                |             |               |                    |                 | PERIOD 1   | ΤΟΤΑΙ           |           |
|    |               |                             |                     |                |             | T             | otal Sponsor Direc | ct Costs:       |            |                 | \$ O      |
|    |               |                             |                     |                |             |               | spons              | sor F&A:        | 0          |                 | 0         |
|    |               |                             |                     |                |             |               | Total Sponso       | or Costs:       | Şt         | )               | \$ 0      |

e. To enter the anticipated direct revenue (Non-Personnel section) select Other Costs from the drop-down menu and then select 61006-Maintenance & Operation from the additional drop-down menu. Click Add Item.

| CATEGORY               |   |                            | PERIOD 1 | DIRECT COSTS |          |
|------------------------|---|----------------------------|----------|--------------|----------|
| No records to display. |   |                            |          |              |          |
|                        |   | Subtotal Non-Personnel:    | \$0      | \$ 0         | •        |
| Other Costs            | • | 61006 - MAINTENANCE & OPER | ATION    | +            | Add Item |

f. A new pop-up box will appear to enter the cost for the Maintanence & Operation.

The Total anticipated revenue/Total Amount Funded by Sponsor is: **Start Up Fees + (Total contracted participants x Amount paid per participant)** 

This will give you total contracted revenue. You can increase or decrease as needed based on what the PI deems realistic and appropriate but, the total revenue must match the anticipated amount from sponsor on the summary tab of the CAIB tool.

Take the total revenue and divide by 1.3 to back out the 30% indirect revenue.

For example: \$10,000 start up fees + (\$10300/participant x 100 participants) =\$1,040,000

g. Enter the total direct revenue amount in the text box and click **Save and Continue**.

| Non-Personnel Cos | ts          |                  |            |             |                |           |                |            |
|-------------------|-------------|------------------|------------|-------------|----------------|-----------|----------------|------------|
| Detail Justi      | fications   | Cost Sharing     |            |             | Show Cal       | culations | Save and Close | Save Close |
| Costs by "Budget  | t Period"   | Annual Inflation | Manual Ent | ry 🔹        | Descr          | ription O | ther Costs     |            |
| Budget Category   | Other Costs | ;                | -          | Object Code | 61006 - MAINTE | ENANCE &  | OPERATION      | •          |
| PERIOD            | START       | DATE             | END D      | ATE         |                |           |                | TOTAL      |
| 1                 | 07-Feb      | -2020            | 07-Fel     | p-2021      |                |           | $\rightarrow$  | 800,000    |
|                   |             |                  |            |             |                |           | Total          | \$ 800,000 |

#### NOTE: The system will automatically calculate the Sponsor F&A/Indirect Revenue.

|                                         |                          |                   |            |                  |                |                       |                   |                | Edit Mode       |
|-----------------------------------------|--------------------------|-------------------|------------|------------------|----------------|-----------------------|-------------------|----------------|-----------------|
| Project Period:                         | Source View:             |                   |            | Rollup subprojec | ts: Pr         | oposal Structure      | Import/Export     |                | Complete Budget |
| 07-Feb-2020 to 07-Feb-2021              | Sponsor                  | ~                 |            | Not Rollup 🔽     |                |                       |                   |                |                 |
|                                         |                          |                   |            |                  |                |                       |                   |                |                 |
| Budget Summary [Hide]                   |                          |                   |            |                  |                |                       |                   |                |                 |
|                                         | Periods [hit             | dej               | TYDE       | STATUS           | Sponsor [show] | Cost Sharing [show]   |                   | Project [hide] | TOTAL           |
|                                         | 07-Feb-2020              | 07-Eeb-2021       | Eunding*   | Proposed         | \$ 1 040 00    |                       | - \$ 800.000      | 5 240 000      | \$ 1 040 000    |
| 1 1                                     | 07 100 2020              | 071002021         | Tunung     | Total            | \$ 1,040,00    | n                     | \$ 0 \$ 800,000   | 5 \$ 240,000   | \$ 1,040,000    |
|                                         |                          |                   |            | rotun.           | \$ 1,040,00    |                       | ¢ 0               | , 240,000      | \$ 1,040,000    |
| Subproject Summary [Show]               |                          |                   |            |                  |                |                       |                   |                |                 |
| Personnel [Hide]                        |                          |                   |            |                  |                |                       |                   |                |                 |
| NAME                                    |                          |                   |            |                  |                |                       | PERIC             | D 1 DIRECT COS | TS              |
| Detail Gandy, Brooke PD/PI              |                          |                   |            |                  |                |                       |                   | - :            | \$ 0            |
|                                         |                          |                   |            |                  |                | Subtotal P            | ersonnel:         | \$0            | \$ O            |
| Add New Profile Begin typing to sele    | ct Personnel Name        | Select Type       |            | Select Role      | - V            | Add Person            |                   |                |                 |
|                                         |                          |                   |            |                  |                |                       |                   |                |                 |
|                                         |                          |                   |            |                  |                |                       |                   |                | Add Bulk Entry  |
| Non-Personnel [hide]                    |                          |                   |            |                  |                |                       | PERIO             |                | STS             |
| Detail Other Costs 61006 - M            | ANTENANCE & OPER         |                   |            |                  |                |                       | \$ 800 (          | 000 \$ 800     | 000 Delete      |
| Guier costo - 61660 h                   |                          | (non              |            |                  |                | Culture Damage        | ¢ 000,0           | 000 ¢ 000      | 000             |
|                                         |                          |                   |            |                  |                | Subtotal Non-Personne | a: \$ 800,0       | JUU \$ 800,    | ,000            |
| Select Budget Category                  | • Se                     | riect Object Code |            |                  | • Add item     |                       |                   |                |                 |
| * Un-mapped object codes will not recor | icile into buaget catego | ories *           |            |                  |                |                       |                   |                |                 |
| SubAwards [show]                        |                          |                   |            |                  |                |                       |                   |                |                 |
| Subprojects [show] Import as Subproj    | iect                     |                   |            |                  |                |                       |                   |                |                 |
|                                         |                          |                   |            |                  |                |                       |                   | PERIOD 1       | TOTAL COSTS     |
|                                         |                          |                   |            |                  | _              | Total Spor            | sor Direct Costs: | \$ 800,000     | \$ 800,000      |
|                                         |                          |                   |            |                  |                |                       | Sponsor F&A:      | 240,000        | 240,000         |
|                                         |                          |                   |            |                  |                | Tot                   | al Sponsor Costs: | \$ 1,040,000   | \$ 1,040,000    |
|                                         |                          |                   |            |                  |                |                       |                   |                |                 |
|                                         |                          |                   |            |                  |                |                       |                   |                | T_              |
| Total Amount F                          | unded by Sp              | onsor ** Tota     | l is calcu | lated as follo   | ows:           |                       |                   |                |                 |
| Total per patier                        | nt amount mu             | ltiplied bv # o   | f anticipa | ted patients     |                |                       |                   |                |                 |
| (inclusive of O                         | H) . plus Start-         | up fees. Plea     | se do no   | t include the    |                |                       |                   | \$1 (          | 040 000         |
| Invoiciable pro                         | cedures withi            | n the calculat    | ion**      |                  |                |                       |                   | Ψ1,            | ,               |
|                                         |                          |                   |            |                  |                |                       |                   |                |                 |

Expand the "+" for Period 1 tab and click on the F&A tab.
 Verfiy the Base category needs to indicate TDC from the drop down menu, and the Rate category

#### needs to indicate Clinical Research in order to capture the IDC (Indirect Costs of 30%)

| Budget —       |                                                 |                  |                              |                      |                 | Edit Mode                               |
|----------------|-------------------------------------------------|------------------|------------------------------|----------------------|-----------------|-----------------------------------------|
| Period 1       | F&A Calculation rate method Prevailing  Blended |                  | Institution Base/Target Sche | me Clinical Research | Source          | View: Sponsor<br>\$240,000<br>\$240,000 |
| Cost Sharing   | Scheme Show<br>Clinical Research                | Base Show<br>TDC | Rate<br>Clinical Rese        | arch 🔽               | Effective Apply |                                         |
| F&A            |                                                 |                  |                              |                      |                 |                                         |
| Cost Sharing   | BUDGET CATEGORY - ITEM                          | TOTAL            |                              | BASE                 | RATE (%)        | F&A (\$)                                |
| Justifications | Salaries & Wages<br>Gandy, Brooke               | Cost Sharing     | 0                            | 0                    | 30.000          | 0                                       |
| Versions       | Other Costs<br>Other Costs                      | Cost Sharing     | 800,000                      | 800,000              | 30.000          | 240,000                                 |
|                |                                                 | Total            | \$ 800,000                   | \$ 800,000           |                 | 240,000                                 |

#### i. If Cost Sharing is applicable to the study, click on the Cost Sharing tab, then click Add Source.

| Budget —       |                                |              |               |                 | Edit Mode    |
|----------------|--------------------------------|--------------|---------------|-----------------|--------------|
| Period 1 —     | Period 1                       |              |               | -               | Add Source   |
| F&A            | PERSONNEL                      | SPONSOR      |               | OVER CAP/UNALLO | TOTAL        |
| Cost Sharing   | Detail PD/PI                   | \$ 0         | \$ 0          | \$ O            | \$ 0         |
|                | Subtotal Personnel:            | \$ 0         | \$ 0          | \$ 0            | \$ 0         |
| P604           |                                |              |               |                 |              |
| Cost Sharing   | NON-PERSONNEL                  | SPONSOR      | INSTITUTION C | OVER CAP/UNALLO | TOTAL        |
| Justifications | Detail Other Costs Other Costs | \$ 800,000   | \$ 0          | \$ 0            | 800,000      |
|                | Subtotal Non-Personnel:        | \$ 800,000   | \$ O          | \$ 0            | \$ 800,000   |
| Versions       |                                |              |               |                 |              |
|                | SUBPROJECTS                    | SPONSOR      | INSTITUTION C | OVER CAP/UNALLO | TOTAL        |
|                | No records to display.         |              |               |                 |              |
|                | Subtotal Subprojects:          | \$ 0         | \$ O          | \$ 0            | \$ 0         |
|                | Total Direct Costs:            | \$ 800,000   | \$0           | \$0             | \$ 800,000   |
|                | F&A: Detail                    | \$ 240,000   | \$0           | \$0             | \$ 240,000   |
|                | Total Costs:                   | \$ 1,040,000 | \$0           | \$0             | \$ 1,040,000 |

## j. A new pop-up box will appear. Enter the applicable information regarding sources, percentages, and account number. Click on **Save** once the information has been entered.

|               |                                         |   |                 |    |          |            |                | ×      |
|---------------|-----------------------------------------|---|-----------------|----|----------|------------|----------------|--------|
| Budget Source | 25                                      |   |                 |    |          |            | Sav            | Close  |
| SOURCE        | CHARGE TO                               |   | SHORT NAME      |    | ACTUAL % | AMOUNT     | ACCOUNT NUMBER | DELETE |
| SRC 1         | Pfizer, Inc. (PFZ)                      | • | Sponsor         |    | 100.000  | 800,000    |                |        |
| SRC 2         | Sponsored Projects Administration (div) | • | Institution     |    | 0.000    | 0          |                |        |
| SRC 3         | Sponsored Projects Administration (div) | • | Over Cap/Unallo |    | 0.000    | 0          |                |        |
|               | Add New Source                          | • | Tota            | al | 100.000% | \$ 800,000 |                |        |
|               |                                         |   |                 |    |          |            |                |        |
|               |                                         |   |                 |    |          |            |                |        |
|               |                                         |   |                 |    |          |            |                |        |
|               |                                         |   |                 | -  |          |            |                |        |

#### **Attachments Tab:**

The following documents are required to be attached for financial approval:

- 1. Approved CA & with Internal Budget tabs completed (all tabs must be completed if appliable to project)
- 2. Negotiated Sponsor Budget Final

If the below items (as applicable) are available you should attach now. If the below items are not yet available, move to next steps and attach them after the budget is approved and finalized. (Discussed in more detail on page 32 "Finalize Proposal Record")

- 3. CPHS IRB Approval Letter (IRIS interface pending)
- 4. RCOI (Research Conflict of Interest for each person listed on the budget)
- 5. IRB approved Informed Consent document(s)
- 6. IRB approval letter from 3<sup>rd</sup> party (if applicable)

\*Note the contract can not be routed for signatures until all of the above items (as applicable) are attached .

I. Click on the **Completed** check box when finished uploading all of the appropriate documents.

| ✓ Setup Questions | Attachments                                  |          |          | Completed $\checkmark$ |
|-------------------|----------------------------------------------|----------|----------|------------------------|
| Data Collection   |                                              | Sequence | Original | PDF                    |
|                   | Approved CA_Internal Budget_(CAIB tool).xlsx | 1        | View     | View                   |
| Personnel         | Sponsor Budget_Final.docx                    |          | View     | View                   |
| Budget            |                                              | I        |          |                        |
| Uploads & Reviews |                                              |          |          |                        |
| ✓ Attachments     |                                              |          |          |                        |

#### Assurance Approvals Tab:

The Approvals page contains information regarding compliance requirements. If your proposal requires any of the listed approvals (IRB, IACUC, IBC, etc.), you should add a corresponding protocol record. This is accomplished by clicking ADD, selecting the desired approval type from the dropdown list, then clicking CONTINUE. UTHealth has interfaced iRIS to the START system. Once an IRB C number is entered, it will pull the proposal status from iRIS and will update the status on a nightly basis. This interface cannot occur until the IRB or IACUC number is entered. Any additional regulatory approvals (such as commercial/central IRB and/or the biosafety committee) must be entered manually.

To manually add approval:

- a. Click on "Add"
- b. Select "Type"
- c. Select "Not Attached" for Protocol
- d. Select "Continue"

| Add/Edit A | Approvals |              |            | Save | Close    |
|------------|-----------|--------------|------------|------|----------|
|            |           |              |            |      |          |
|            |           |              |            |      |          |
| Approvals  | ;         |              |            | L    | Continue |
| Type:      | IRB 🔻     |              |            |      |          |
| Protocol:  | Attached  | Not Attached | Create New |      |          |
|            |           |              |            |      |          |
|            |           |              |            |      |          |

- e. Enter protocol specific IRB approval information
  - a. "IRB Approved To date"- if applicable (some IRB approvals do not have end date)

| Add/Edit Approvals            | Save Close            |
|-------------------------------|-----------------------|
| IRB                           |                       |
| Status Default Status •       | Approval  Review Type |
| Approval  Review Category     | Exemption No.         |
| Reference No.                 | Sequence No. 0        |
| Approved                      | Approved E            |
| Approved To                   |                       |
| Approvals Detail (PD)         |                       |
| Approval PI (UDF)             |                       |
| 0                             | Set Clear             |
| Approval Protocol Title (UDF) |                       |
| Species (UDF)                 |                       |

\_Reference number is the ID number assigned to specific protocol.

\_Approval PI (UTHealth PI) use the SET link – see below following the screenshot – to do this)

When setting the Approval PI, a popup window will appear. On that window, click the first letter of the person's last name. THEN, either click the dropdown icon and scroll to the desired name or type the person's name in the Search For box until the desired name is highlighted. (You can also combine these methods by typing the first few letters of the name in and then clicking the dropdown. This will start the dropdown list at the letters you typed, rather than at the beginning.) Once the desired name is highlighted, click **Select**.

| Personnel                                                                        |            | Close              |  |  |  |
|----------------------------------------------------------------------------------|------------|--------------------|--|--|--|
|                                                                                  |            |                    |  |  |  |
| а в с d е f g <b>H</b> i j к                                                     | LMNOPQRSTU | V W X Y Z          |  |  |  |
| Ha, Bang - 117428 - Research Affairs (                                           | (dept)     | 1 • Select         |  |  |  |
| Search for a particular entry                                                    |            | Filter by Position |  |  |  |
| 2                                                                                |            |                    |  |  |  |
| Profiles with more than one department are listed with Primary Department first. |            |                    |  |  |  |

As you are looking at the dropdown list of names, you may notice that most names are listed two or more times. Choose the first occurrence of the person you are seeking. Note that each person's UTHealth id and assigned organization(s) are included to aid in identification.

- f. (Add new approval record for each Assurance committee approval required for protocol-example IRB approval, Biosafety Committee approval, etc.)
- g. Check the **Completed** check box to complete this section.

| ✓ Setup Questi | ons Approvals                                                                                        | Completed |
|----------------|----------------------------------------------------------------------------------------------------|-----------|
| Data Collectio | on                                                                                                   |           |
| Personnel      | Note: The Approval Date of the highest sequenced LA and/or HS record will map to Other Project Info. |           |
| Budget         | Approvals                                                                                            | Add       |
| Uploads & Re   | eviews                                                                                               |           |
| Attachments    |                                                                                                    |           |
| Assurance Ap   | opprovals Associate Protocols to Proposals (PD)                                                      |           |
| Finalize       |                                                                                                    |           |

#### Uploads & Reviews Tab:

a. Click on the EDIT icon.

| ✓ Setup Questions   | Uploads & Reviews                                                        |      |                   |                 | Completed 🗌         |
|---------------------|--------------------------------------------------------------------------|------|-------------------|-----------------|---------------------|
| Data Collection     |                                                                          |      |                   |                 |                     |
| Budget              | Current Proposal Status: Under development                               |      |                   |                 |                     |
| Personnel           | Components for Initial Application                                       |      | Pre-Review Route: | Budget Review 🗸 | Submit Pre-Review 1 |
| Uploads & Reviews   | FORM/DOCUMENT NAME                                                       | EDIT | STATUS            | UPLOAD          | REMOVE              |
| Attachments         | Summary (Proposal package)<br>Add Institution Forms/Supporting Documents |      | Completed         | 1904<br>1904    | Mandatory           |
| Assurance Approvals |                                                                          |      |                   |                 |                     |
| Finalize            |                                                                          |      |                   |                 |                     |

b. A new pop-up box will appear. Click on the **Complete** check box.

|                                         |                                      |                      | L®                               |                |                |               |            |
|-----------------------------------------|--------------------------------------|----------------------|----------------------------------|----------------|----------------|---------------|------------|
| UI.                                     | пе                                   | all                  | $\mathbf{\Pi}$                   |                |                |               | 📃 Validate |
| The Univ                                | ersity                               | of Tex               | as                               |                |                |               |            |
| Health Scier                            | ice Cente                            | er at Hous           | ston                             |                |                |               |            |
|                                         |                                      |                      |                                  |                |                |               |            |
| PROJECT INFORMATION                     |                                      |                      |                                  |                |                |               |            |
| Proposal Nbr<br>P003243                 | Project Ty<br>Clinical R<br>Federal) | /pe<br>esearch (non- | Proposal Typ<br>Monetary Ag      | e<br>greement  | Sponsor Deadli | ne            |            |
| Project title<br>1234                   |                                      |                      |                                  |                |                |               |            |
| * Primary Sponsor<br>Pfizer, Inc. (PFZ) |                                      |                      | Original spor<br>Pfizer, Inc. (F | isor<br>PFZ)   |                |               |            |
| Opportunity/Program                     |                                      |                      |                                  |                |                |               |            |
| BUDGET INFORMATION                      |                                      |                      |                                  |                |                |               |            |
| Budget Summary                          |                                      |                      |                                  |                |                |               |            |
| Start Date                              | End Date                             | Direct Costs         | Subawards                        | Indirect Costs | F&A Rate       | Total Project |            |
| 14-Feb-2020                             | 20-Feb-2021                          | \$0.00               | \$0.00                           | \$0.00         | -              | \$0.00        |            |
| No IDC waiver is being                  | sought                               |                      |                                  |                |                |               |            |
|                                         |                                      |                      |                                  |                |                |               |            |

c. Then, click on the **Completed** check box on the Uploads & Review Tab.

| √ 9 | Setup Questions     | Uploads & Reviews                          |          |                    |                  | Completed 🔽        |
|-----|---------------------|--------------------------------------------|----------|--------------------|------------------|--------------------|
| I   | Data Collection     |                                            |          |                    |                  |                    |
| E   | Budget              | Current Proposal Status: Under development |          |                    |                  |                    |
|     | Personnel           | Components for Initial Application         |          | Pre-Review Route:  | Budget Review SU | ıbmit Pre-Review 👍 |
|     |                     |                                            |          | Current Submission |                  |                    |
| 1   | Uploads & Reviews   | FORM/DOCUMENT NAME                         | EDIT     | STATUS             | UPLOAD           | REMOVE             |
|     | Attachmonto         | Summary (Proposal package)                 | <u>N</u> | Completed          | 1900<br>X        | Mandatory          |
|     | Attachments         |                                            |          |                    |                  |                    |
| ,   | Assurance Approvals |                                            |          |                    |                  |                    |
| F   | Finalize            |                                            |          |                    |                  |                    |

#### Finalize Tab:

a. Click on **Build** to Build PDF/Form Pages.

| ✓ Setup Questions   | Finalize                        |                |                                                         |              |
|---------------------|---------------------------------|----------------|---------------------------------------------------------|--------------|
| Data Collection     | Build PDF / Form Pages          |                |                                                         |              |
| Personnel           | Form Page                       | Build          | Last Built                                              | Built By     |
| Budget              | Budget Summary Form             |                |                                                         |              |
| Uploads & Reviews   | Warning: Once these pages are b | uilt, uncomple | ting any of these "Tabs" will require that you re-build | these pages. |
| Attachments         | Assemble Application            |                |                                                         |              |
| Assurance Approvals | Submit for Internal Review      |                |                                                         |              |
| <b>Finalize</b>     |                                 |                |                                                         |              |

b. Click on Assemble Application.

| ✓ Setup Questions   | Finalize                                           | ABCD                 |                                         |                 |
|---------------------|----------------------------------------------------|----------------------|-----------------------------------------|-----------------|
| Data Collection     | Build PDF / Form Pages                             |                      |                                         |                 |
| Personnel           | Form Page Build                                    | I                    | Last Built                              | Built By        |
| Budget              | Budget Summary Form                                | View                 | 14-Feb-2020 11:37:49 AM                 | Gandy Brooke    |
| Uploads & Reviews   | Warning: Once these pages are built, u             | ncompleting any of t | hese "Tabs" will require that you re-bu | ld these pages. |
| Attachments         | Assemble Application<br>Submit for Internal Review |                      |                                         |                 |
| Assurance Approvals |                                                    |                      |                                         |                 |
| Finalize            |                                                    |                      |                                         |                 |

c. Click on **Submit for Internal Review.** 

| ✓ Setup Questions   | Finalize               |                    | ABCD              |                                            |                   |
|---------------------|------------------------|--------------------|-------------------|--------------------------------------------|-------------------|
| Data Collection     | Build PDF / Form F     | ages               |                   |                                            |                   |
| Personnel           | Form Page              | Build              |                   | Last Built                                 | Built By          |
| Budget              | Budget Summary Form    |                    | View              | 14-Feb-2020 11:37:49 AM                    | Gandy Brooke      |
| Uploads & Reviews   | Warning: Once these pa | iges are built, ui | ncompleting any o | of these "Tabs" will require that you re-b | uild these pages. |
| Attachments         | Assemble Applicati     | ion<br>Review      |                   |                                            |                   |
| Assurance Approvals | -                      |                    |                   |                                            |                   |
| Finalize            |                        |                    |                   |                                            |                   |

#### **Routing:**

The routing process is triggered anytime a submit button is clicked in the system. Routes are built for proposal reviews, when an agreement is submitted to SPA, as well as initiating and processing the Coverage Analysis. "Things to do" assigned via a Route are completed on the Reviewer Dashboard.

1. The department clicks on **Submit Pre-Review "thumb" icon** to send to PI for approval.

2. The Approval request is immediately available on PI's START Dashboard.

| Things to do - 31 Items                                                                                                    | Filter by Area 🔻 Show Completed Items Display Options/Sorting Page 1 of 4 📀 🕲 |
|----------------------------------------------------------------------------------------------------|-------------------------------------------------------------------------------|
| P000327 (Sponsored Project) - Your action is required<br>Grants.gov for 6/7/19 Investigator, Paula<br>Action Item Assigned 4 days ago |                                                                               |

3. PI clicks on "Approve" the proposal and routes it to the DMO.

| Title: V2UAT: NIH F01 Basic - TJR<br>Sporsor: National Institutes of Health/DH<br>Submitted: | HS (NIH)         |                         |     |
|----------------------------------------------------------------------------------------------|------------------|-------------------------|-----|
| Form Document                                                                                | Document Type    | Submitted               |     |
| Data Collection                                                                              | Proposal package | 27-Jun-2019 11 12 51 4M |     |
| Summary                                                                                      | Proposal package | 27-Jun-2019 11:12:51 AM |     |
|                                                                                              |                  | Approved with comme     | eti |
|                                                                                              |                  | Return for Correction   | 5   |
|                                                                                              |                  | Not Accorved            |     |

- 4. The DMO approves the proposal. (same manner as above)
- 5. After the DMO has approved the proposal, anyone in the department (creator of proposal or DMO) clicks on the **Final review "thumb" icon**.

| Done Save A Safet      | ty and Technical Feasibility Evaluation of the Curvafix(R) Intramedullary RodscrEw System<br>en Warner - Orthopaedics Surgery (dept) (CurvaFix, Inc (CFIX)) | for FixaTion Of Pelvic and AcetabulaR FracturEs - REST                                       | DRE Study                                      |                                                    | Propo<br>P0028                                       |
|------------------------|----------------------------------------------------------------------------------------------------|----------------------------------------------------------------------------------------------|------------------------------------------------|----------------------------------------------------|------------------------------------------------------|
| ✓ Setup Questions      | Finalize                                                                                                    |                                                                                              |                                                |                                                    |                                                      |
| ✓ Data Collection      | Build PDF / Form Pages                                                                                                    |                                                                                              |                                                |                                                    |                                                      |
| ✓ Personnel            | Assemble Application<br>Submit for Internal Review                                                                                                    |                                                                                              |                                                |                                                    |                                                      |
| ✓ Budget               | Once your proposal has been completed, it can be electronically routed internally for necessary appr                                                        | ovals. This page will display in two modes: Un-submitted and Sul                             | mitted.                                        |                                                    |                                                      |
| ✓ Uploads & Reviews    | The screen is in Un-submitted mode when your proposal has not yet been routed. You can determine                                                            | ne this by visually identifying a "thumbs up" on the screen. If it is t                      | ere, then the proposal has not yet been su     | ibmitted.                                          |                                                      |
| ✓ Attachments          | The screen is in Submitted mode when your proposal has been submitted and you can see the app                                                               | roval path it is on $\car{L}^{ m Your}_{ m X}$ our Administrators have configured the appro- | al path that they feel is appropriate for your | r proposal. If you have any questions regarding th | his process, please contact them.                    |
| ✓ Assurance Approvals  | Current Proposal Status: Budget approved                                                                                                    |                                                                                              |                                                |                                                    |                                                      |
| Finalize               | Components for Initial Application                                                                                                    |                                                                                              |                                                | 🖉 Pre-Review Route: Budget                         | t Review 🔹 Submit Pre-Review 🗳 Submit Final Review 🕸 |
|                        |                                                                                                    |                                                                                              | Current Submission                             |                                                    |                                                      |
| Management Record (PT) | FORM/DOCUMENT NAME                                                                                                    | EDIT                                                                                         | STATUS                                         | UPLOAD                                             | REMOVE                                               |
|                        | Assembled Doc                                                                                                    | 66°                                                                                          | Completed                                      | (4)                                                |                                                      |
| Agreements (2)         | Summary (Proposal package)                                                                                                    | <u>N</u>                                                                                     | Completed                                      | 9 <u>00</u>                                        | Mandatory                                            |
|                        | Add Institution Forms/Supporting Documents                                                                                                    |                                                                                              |                                                |                                                    |                                                      |
| Tasks                  |                                                                                                    | Route                                                                                        | History                                        |                                                    | A                                                    |
|                        | Route Submitted - (by Malcolm Moore on behalf of Stephen Warner at 24<br>Budget Review - Pre-Review                                                         | 4-Jan-2020 2:23:41 PM)                                                                       |                                                |                                                    | Hide Comments                                        |
|                        | Step Number Step Name                                                                                                    | Who                                                                                          | Notified                                       |                                                    | Decision                                             |

- 6. The proposal is routed to SPA Intake Pre-Award group.
- 7. The SPA Intake group routes to the SPA Financial group.
- 8. The SPA Financial group completes a congruency check and approves the Proposal Development (PD) Record (Budget).
- 9. The SPA Financial group routes the Proposal to the SPA Contract group

# SPA (Director or AVP) "Approval" noted here signifies that the Proposal Record Budget has been approved by <u>SPA</u>

## Section 4: Finalizing the Proposal Record

The CTA will be routed for institutional signature after the Proposal Record has been fully completed and all required documentation has been uploaded. In order to proceed with finalizing the Proposal Record for the CTA for institutional signature), the remaining documents (as applicable) will need to be attached into the **Proposal Tracking (PT)** record:

- CPHS IRB Approval Letter (IRIS interface pending)
- RCOI (Research Conflict of Interest for each person listed on the budget)
- IRB approved Informed Consent document(s)
- IRB approval letter from 3<sup>rd</sup> party (if applicable)
- a. From the Proposal Development (PD) record, click on the Attachments tab:
- b. Uncheck "Completed" box (Upper right hand corner)
- c. Click on Add Document.
- d. A pop-up box will appear, enter the following information for each uploaded document:
  - \* Enter the name of the document (i.e. RCOI)
  - \* Browse your files and then select Upload
- e. Once all documents have been uploaded check the "Completed" box in the upper righthand corner of the page

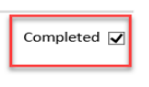

Once the remaining documents have been uploaded into the PD record, the SPA Contract group will complete their congruency check and route to the Director for institutional signature/Approval.

To view the status of the Proposal route:

- a. Click the "scroll" icon to view status and route history
- b. Notice the Approval status: SPA Approved

| ✓ Setup Questions      | Finalize                                               |                                                   |                                           |                                     |                           |                                    |
|------------------------|--------------------------------------------------------|---------------------------------------------------|-------------------------------------------|-------------------------------------|---------------------------|------------------------------------|
| ✓ Data Collection      | Build PDF / Form Pa                                    | ages                                              |                                           |                                     |                           |                                    |
| ✓ Personnel            | Assemble Application                                   | on<br>Review                                      |                                           |                                     |                           |                                    |
| ✓ Budget               | Once your proposal has t<br>Submitted.                 | een completed, it can b                           | e electronically routed internally for    | or necessary approvals. Thi         | s page will display in    | two modes: Un-submitted and        |
| ✓ Uploads & Reviews    | The screen is in Un-subm<br>there, then the proposal h | itted mode when your p<br>as not yet been submitt | roposal has not yet been routed. `<br>ed. | You can determine this by v         | isually identifying a "t  | thumbs up" on the screen. If it is |
| ✓ Attachments          | The screen is in Submitte                              | d mode when your prop                             | osal has been submitted and you           | can see the annroval nath i         | tis on Your Adminis       | trators have configured the        |
| ✓ Assurance Approvals  | approval path that they fe                             | el is appropriate for you                         | r proposal. If you have any questi        | ons regarding this process,         | please contact them.      | autors have configured the         |
| ▶ ✓ Finalize           |                                                        |                                                   |                                           |                                     |                           |                                    |
|                        | Current Proposal S                                     | tatus: Active                                     |                                           |                                     |                           |                                    |
| Management Record (PT) | Components for Ini                                     | tial Application                                  |                                           |                                     |                           |                                    |
| Taala                  |                                                        |                                                   |                                           | Current Submission                  |                           | $\sim$                             |
| Tasks                  | FORM/DOCUME                                            |                                                   | VIEW                                      | STATUS                              | UPLOAD                    | REMOVE                             |
| Agreements (2)         | Assembled Doc                                          |                                                   | 66^                                       | Completed                           | 48                        |                                    |
| ABICCIICIICO (L)       | Summary (Proposal                                      | package)                                          | 60 <sup>°</sup>                           | Completed                           |                           | Mandatory                          |
|                        |                                                        |                                                   |                                           |                                     | ,                         | ·                                  |
|                        | Step 2                                                 |                                                   | Kyle L Jernigan                           | 04-Dec-2019 9:36:<br>AM             | 20 Approved -<br>comments | Approved with                      |
|                        | Comment                                                | s: Kyle L Jernigan<br>AM) -                       | (12/5/2019 11:08:18                       | "Financial concurre<br>around. KJ " | ncy was approv            | red first time                     |
|                        | Step 3                                                 |                                                   | Daniel DeLeon                             | 05-Dec-2019 11:08                   | 20 Approved -             | Approved                           |
|                        | Comment                                                | 5: Daniel DeLeon                                  | (12/17/2019 11:24:07                      | AM) - "SPA approved                 | . "                       |                                    |
|                        | Step 3                                                 | Approved (SPA<br>submits)                         | Victor Samuel Lopez<br>Rivera             | 17-Dec-2019 11:24<br>AM             | 1:19 Informed -           | ~                                  |
|                        | Comment                                                | 5: none                                           |                                           |                                     |                           |                                    |

Additionally, once the contract has been signed, SPA CRF routes the proposal to PAF for account/award set up. Then, PAF sets up the Award in FMS and changes the status of the proposal to Awarded/Active.

### Appendix I: Linkages- How to link Records in START

As noted previously the Proposal Development (PD) module is used in conjunction with the Agreement (AGT) module to Submit Clinical Trial Agreements to SPA for processing. Each Clinical Trial Agreement will have a Proposal record in START. In many cases each Clinical Trial agreement will have two Agreement records in START (1. A CTA Agreement record; and 2.a Coverage Analysis Agreement record.)

#### The Proposal module is used for:

Submitting Project information to SPA for project and budget review and approval, regulatory approvals, and financial account set up.

#### The Agreement module is used for:

Submitting the Agreement itself to SPA for review and negotiations of legal terms. Submitting and tracking the status of the Research billing Coverage Analysis (CA)

#### All records in START related to a particular Project should be linked.

#### Examples of linking existing records for Clinical Trial Monetary Agreements include:

- 1. Linking CTA Proposal Record to CTA Agreement record (Proposal Record # to AGT Record)
- 2. Linking CTA Proposal Record to CA Agreement Record (Proposal Record # to AGT #)
- 3. Linking Clinical Trial Agreement to the Clinical Disclosure Agreement: (AGT# to AGT#)
- 4. Linking Clinical Trial Agreement to Coverage Analysis: (AGT# to AGT#)

The remainder of this page is intentional left blank move to next page

1. Linking Proposal Record to AGT record (Linking Proposal to CTA Record and /or Linking Proposal Record to CA record)

- a. From the Home Page, enter and locate the Proposal record in the **Quick Find** section
- b. Click on the P number and navigate to **Proposal Development > Edit**

| #UTHealth                 | n ST                 | RT               |                         | v13 Portal Module                                      | Admin Welco          | me Brooke Gandy Log       | out |
|---------------------------|----------------------|------------------|-------------------------|--------------------------------------------------------|----------------------|---------------------------|-----|
| Home My Profile Locate My | y Records Locate R   | ecords Ca        | lendar Messa            | ges Things to Do                                       |                      | P003752                   | 0   |
| Sponsored Projects        | Results found: 1     |                  |                         |                                                        |                      | Export to Excel           |     |
| Award Tracking            | Drag a column header | and drop it here | to group by that colur  | m                                                      |                      |                           |     |
| Financial Tracking        | Record<br>Number     | Record<br>Type   | Record Owner            | Record Title                                           | Record Status        | Record Primary<br>Sponsor |     |
| Agreements                | ► P003752            | Proposal         | Smalling, Richard<br>W. | Testing protocol - will delete later. BG<br>03/22/2020 | Under<br>development | Pfizer, Inc. (PFZ)        |     |
| Subawards                 |                      |                  |                         |                                                        |                      |                           |     |

- c. Once in the Proposal Development (PD) record:
  - \* Click on the Agreements Tab
  - \* Click on Link to Existing

| Setup Questions                                                                   | Agreement Su | IMMARY (1 Found) | Create New Lin | nk To Existing |      |      |             |        |        |  |
|-----------------------------------------------------------------------------------|--------------|------------------|----------------|----------------|------|------|-------------|--------|--------|--|
| <sup>'</sup> Data Collection                                                      | Number       | Institution      | Tuna           | Statue         | From | То   | Data Signad |        |        |  |
| ' Personnel                                                                       | AGT002139    | institution      | Clinical Trial | Initial Review | null | null | null        | Detail | Remove |  |
| Budget                                                                            |              |                  |                |                |      |      |             |        |        |  |
| <b>U</b>                                                                          |              |                  |                |                |      |      |             |        |        |  |
|                                                                                   |              |                  |                |                |      |      |             |        |        |  |
| Uploads & Reviews                                                                 |              |                  |                |                |      |      |             |        |        |  |
| Uploads & Reviews<br>Attachments                                                  |              |                  |                |                |      |      |             |        |        |  |
| Uploads & Reviews Attachments Accurace Approvale                                  |              |                  |                |                |      |      |             |        |        |  |
| Uploads & Reviews Attachments Assurance Approvals                                 |              |                  |                |                |      |      |             |        |        |  |
| Uploads & Reviews Attachments Assurance Approvals Finalize                        |              |                  |                |                |      |      |             |        |        |  |
| Uploads & Reviews Attachments Assurance Approvals Finalize                        |              |                  |                |                |      |      |             |        |        |  |
| Uploads & Reviews Attachments Assurance Approvals Finalize Aanagement Record (PT) |              |                  |                |                |      |      |             |        |        |  |
| Uploads & Reviews Attachments Assurance Approvals Finalize Anagement Record (PT)  |              |                  |                |                |      |      |             |        |        |  |

d. If the Agreement Number is known, enter the AGT number into **Select by Number** \*Click **Go** 

| Add Agree           | ments |    |  | L.                                      |
|---------------------|-------|----|--|-----------------------------------------|
| Select by<br>Number |       | Go |  | ~~~~~~~~~~~~~~~~~~~~~~~~~~~~~~~~~~~~~~~ |

e. If the Agreement Number is unknown, use filters to locate record

\* Once filters have been selected, click Go

| Apply Filters             |     |                |            | Go Clear All                                                                                                    |
|---------------------------|-----|----------------|------------|----------------------------------------------------------------------------------------------------|
| Browse By                 |     |                |            |                                                                                                    |
| Sponsor/Scheme            | Set | Sponsor Type   | - Select - | <ul> <li>Image: A second second s</li></ul> |
| Primary<br>Center/Program | Set | Center/Program |            | Set                                                                                                    |
| Principal<br>Investigator | Set | Investigator   |            | Set                                                                                                    |
| Primary Assoc.<br>Dept.   | Set | PI Department  |            | Set                                                                                                    |

- f. Scroll Down to the bottom of the screen
- \* Click on the box of the Agreement
- \* Click Select
- \* Click Save on the PD record

| 2 Records F | ound. Displaying pag            | ges 1 through 1 of 1 |                      |        |
|-------------|---------------------------------|----------------------|----------------------|--------|
| 4           |                                 |                      |                      | 1      |
| 1           |                                 |                      |                      |        |
|             |                                 |                      |                      | Calaat |
| Number      | Title                           | Sponsor/Scheme       | PI                   | Select |
| AGT002139   | Clinical Trial Testing protocol | Pfizer, Inc. (PFZ)   | Smalling, Richard W. |        |

## 1. <u>Linking an Agreement Record to an existing Agreement Record: (linking CTA record to CA record and /or linking CTA record to CDA record)</u>

- a. From the Home Page, enter and locate the Agreement record in the Quick Find section
- b. Click on the AGT number and navigate to Edit > Master Record

| UTHealth START TEST SITE Brooke Gandy Logout |                  |                   |                       |                                                                                                    |                   |                                             |  |  |
|----------------------------------------------|------------------|-------------------|-----------------------|----------------------------------------------------------------------------------------------------|-------------------|---------------------------------------------|--|--|
| Home My Profile Locate My                    | / Records Locate | Records C         | alendar I             | Messages Assignments                                                                                      |                   | Quick Find 🔎                                |  |  |
| Sponsored Projects                           | Results found: 1 | r and drop it her | e to group by th      | at column                                                                                                 |                   | Export to Excel                             |  |  |
| Award Tracking<br>Financial Tracking         | Record<br>Number | Record<br>Type    | Record<br>Owner       | Record Title                                                                                              | Record<br>Status  | Record Primary<br>Sponsor                   |  |  |
| Agreements<br>                               | ► AGT002282      | Agreements        | Selvaraj,<br>Sudhakar | TMS-EEG INVESTIGATION OF PREFRONTAL<br>CORTICAL EXCITABILITY IN DEPRESSION AND<br>RTMS TREATMENT RESPONSE | Initial<br>Review | National Institutes of<br>Health/DHHS (NIH) |  |  |

- c. Once in the Agreement record:
  - \* Expand the Linkages Tab
  - \* Click on Agreements

| Coverage Analysis Info Form |                       |
|-----------------------------|-----------------------|
| Summary —                   |                       |
| Personnel (1) +             |                       |
| Status History              |                       |
| Departments (1)             | Linkages —            |
| Performance Sites (0)       | Sponsored Project (0) |
| Submissions (1) +           | Subrecipients (0)     |
| Attachments (1) +           | Subawards (0)         |
| Linkages 🔶 🕂                | Agreements (0)        |
| Approvals (0)               | Approvals (0)         |

d. Click on Link to Existing

|                             |            |       |    |        |            | Edit Mode        |
|-----------------------------|------------|-------|----|--------|------------|------------------|
| Coverage Analysis Info Form | Agreements |       |    |        | Create New | Link to Existing |
| Summary +                   |            |       |    |        |            |                  |
| Submissions (1) +           | Number     | Title | PI | Status |            |                  |
| Attachments (1) +           |            |       |    |        |            | ^                |

e. If the Agreement Number is known, enter the AGT number into **Select by Number** \*Click **Go** 

| Add Agreer          | nents |  |
|---------------------|-------|--|
| Select by<br>Number | Go    |  |

f. If the Agreement Number is unknown, use filters to locate record \* Once filters have been selected, click **Go** 

| Apply Filters             |     |                |            | Go Clear All |
|---------------------------|-----|----------------|------------|--------------|
| Browse By                 |     |                |            |              |
| Sponsor/Scheme            | Set | Sponsor Type   | - Select - | ~            |
| Primary<br>Center/Program | Set | Center/Program |            | Set          |
| Principal<br>Investigator | Set | Investigator   |            | Set          |
| Primary Assoc.<br>Dept.   | Set | PI Department  |            | Set          |

g. Scroll down to the bottom of the screen
\*Click on the box of the Agreement
\*Click Select
\*Click Save on the Agreement record

| 2 Records Found. Displaying pages 1 through 1 of 1 |                                 |                    |                      |       |  |
|----------------------------------------------------|---------------------------------|--------------------|----------------------|-------|--|
|                                                    |                                 |                    |                      | 1     |  |
| 1                                                  |                                 |                    |                      |       |  |
|                                                    |                                 |                    | _                    |       |  |
| Number                                             | Title                           | Sponsor/Scheme     | PI Se                | elect |  |
| AGT002139                                          | Clinical Trial Testing protocol | Pfizer, Inc. (PFZ) | Smalling, Richard W. |       |  |